#### Změna DPH u piva, nealko nápojů a stravovacích služeb od 1. 5. 2020

#### **POZOR!**

Při prodeji jídla a piva z okénka "S sebou" zůstávají v platnosti současné sazby DPH!! Změny platí pro prodej jídla a piva v restauracích a proto doporučujeme provádět tyto úpravy na pokladnách až ke dni otevření restaurací!!

Nejjednodušší způsob řešení této změny v pokladním systému je tento.

V programu Vectron Commander a Skladu Savarin provedete tyto změny:

- 1. Skupinu položek **Pivo**, můžete přejmenovat na **Točené pivo**. Zároveň změníte DPH u skupiny z 21% na 10%!
- 2. U všech skupin jídel nastavíte DPH 10 %!

Ve všech případech stačí tyto změny poslat na pokladny a pro běžné objednávání není potřeba na pokladnách již nic měnit. Zde se můžete podívat na <u>video návod na tuto změnu</u>

Písemný návod na změnu je zde:

- 1) Vectron Commander
  - a) V horní nabídce funkcí klikněte na POKLADNÍ PROGRAMY a myší najeďte na volbu UPRAVIT. Zobrazí se malé okno, kde vyberete pokladnu k přepracování. Změnu je nutné provést na všech hlavních pokladnách a následně vyzkoušet přímo na pokladně.

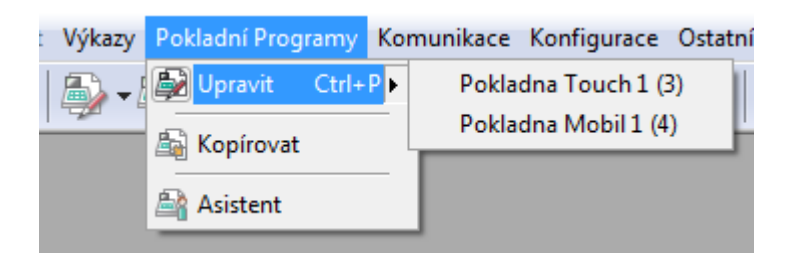

b) Nyní se nám otevřelo okno, ve kterém po levé straně vidíte kategorie, které je možné upravit. Otevřete velké + u PLU a vybereme Skupiny položek (Departments)

| Vectron Commander 7.4.0.2 - |     |  |  |  |  |
|-----------------------------|-----|--|--|--|--|
| 🖸 Soubor Upravit Zobra      | zit |  |  |  |  |
| <b></b>   <b>.</b>          | Ş   |  |  |  |  |
| Seznam složek               |     |  |  |  |  |
| 🕀 🖻 PLU                     | •   |  |  |  |  |
| 🗄 🛅 Obsluha                 |     |  |  |  |  |
| 🗄 🛅 Způsoby platby          | _   |  |  |  |  |
| 🗄 🛅 GCs/invoices            | _   |  |  |  |  |
| 🗄 🖻 Display                 |     |  |  |  |  |
| 🗄 🖻 Print                   |     |  |  |  |  |
| 🗄 🛅 Texts                   | -   |  |  |  |  |
|                             | •   |  |  |  |  |

c) U příslušných Skupin položek (viz výše) změníme DPH na požadovanou hodnotu.

| 🔽 Soubor Upravit Zobrazit Výkazy Pokladní Programy Komunikace Konfigurace Ostatní Okno Pornoc                                                                                                    |                                   |             |                          |                                  |         |             |        |                    |                |                         |
|----------------------------------------------------------------------------------------------------|-----------------------------------|-------------|--------------------------|----------------------------------|---------|-------------|--------|--------------------|----------------|-------------------------|
| L L M. (B. (S A) (S A) (S. (S. ) - A) (S. (S A) (S A) (S. |                                   |             |                          |                                  |         |             |        |                    |                |                         |
| 🕒   🖏                                                                                                    |                                   |             |                          |                                  |         |             |        |                    |                |                         |
| 4 🕨 🖺 📰 🗐 🏦 🏹 🗐                                                                                                    | - P 🔒 🗛 🚽 🗟                       | ; 🗟 🗟 💺 🝺 🖲 | a 🔁 🗟                    |                                  |         |             |        |                    |                |                         |
| Seznam složek                                                                                                    | Číslo Jmén                        | o 🗉 Icon    | I III ▼ Hlavní skupina 1 | II ▼ Typ ceny                    |         | ▼ Negativní | 🗉 Tisk | ⊡ v Jednotka       | 🗷 🔻 🛛 Daň č. 1 | ⊠ ∞ Řadící skupiny bonu |
| 🖃 🛅 Zboží (PLU) atd.                                                                                                    | 1 Nealko                          |             | 1 - Bar                  | <ol> <li>No selection</li> </ol> | 1 - Ano | 0 - Ne      |        | 1 - Kus            | 2 - DPH 15%    | 1 - Nápoje              |
| Zboží (PLU)                                                                                                    | 2 Káva                            |             | 1 - Bar                  | 0 - No selection                 | 1 - Ano | 0 - Ne      |        | 1 - Kus            | 2 - DPH 15%    | 1 - Nápoje              |
| Zboží (PLU) zkráceně                                                                                                    | 3 Teplé nápoje                    |             | 1 - Bar                  | 0 - No selection                 | 1 - Ano | 0 - Ne      |        | 1 - Kus            | 2 - DPH 15%    | 1 - Nápoje              |
| Skupiny zboží                                                                                                    | <ul> <li>4 Pivo točené</li> </ul> | K           | 1 - Bar                  | 0 - No selection                 | 1 - Ano | 0 - Ne      |        | 1 - Kus            | 4 - DPH 10%    | 1 - Nápoje              |
| Hlavní skupiny 1                                                                                                    | 5 Bilé víno                       |             | 1 - Bar                  | 0 - No selection                 | 1 - Ano | 0 - Ne      |        | 1 - Kus            | 3 - DPH 21%    | 1 - Nápoje              |
| - 📰 Řadící skupiny                                                                                                    | 6 Červené víno                    |             | 1 - Bar                  | 0 - No selection                 | 1 - Ano | 0 - Ne      |        | 1 - Kus            | 3 - DPH 21%    | 1 - Nápoje              |
| Výběrová okna                                                                                                    | 7 Sekt                            |             | 1 - Bar                  | 0 - No selection                 | 1 - Ano | 0 - Ne      |        | 1 - Kus            | 3 - DPH 21%    | 1 - Nápoje              |
| Jednotky                                                                                                    | 8 Alkohol                         |             | 1 - Bar                  | 0 - No selection                 | 1 - Ano | 0 - Ne      |        | 1 - Kus            | 3 - DPH 21%    | 1 - Nápoje              |
| Typy cen                                                                                                    | 9 Koktejly                        |             | 1 - Bar                  | 0 - No selection                 | 1 - Ano | 0 - Ne      |        | 1 - Kus            | 3 - DPH 21%    | 1 - Nápoje              |
| Modifikace                                                                                                    | 10 Pochutiny                      |             | 1 - Bar                  | 0 - No selection                 | 1 - Ano | 0 - Ne      |        | 1 - Kus            | 2 - DPH 15%    | 1 - Nápoje              |
| Typy storen                                                                                                    | 11 Ostatní bar 15%%               |             | 1 - Bar                  | 0 - No selection                 | 1 - Ano | 0 - Ne      |        | 1 - Kus            | 2 - DPH 15%    | 1 - Nápoje              |
| Order PLUs                                                                                                    | 12 Ostatní bar 21%%               |             | 1 - Bar                  | 0 - No selection                 | 1 - Ano | 0 - Ne      |        | 1 - Kus            | 3 - DPH 21%    | 1 - Nápoje              |
| Countdown PLU                                                                                                    | 13 -                              |             | 1 - Bar                  | 0 - No selection                 | 1 - Ano | 0 - Ne      |        | 1 - Kus            | 2 - DPH 15%    | 1 - Nápoje              |
| Dosuna ato.                                                                                                    | 14 -                              |             | 1 - Bar                  | 0 - No selection                 | 1 - Ano | 0 - Ne      |        | 1 - Kus            | 2 - DPH 15%    | 1 - Nápoje              |
| B Stoky / účty                                                                                                    | 15 -                              |             | 1 - Bar                  | 0 - No selection                 | 1 - Ano | 0 - Ne      |        | 1 - Kus            | 2 - DPH 15%    | 1 - Nápoje              |
| Stoly / dcty                                                                                                    | 16 -                              |             | 1 - Bar                  | 0 - No selection                 | 1 - Ano | 0 - Ne      |        | 1 - Kus            | 2 - DPH 15%    | 1 - Nánoje              |
| w Dienlei                                                                                                    | 17 -                              |             | 1 - Bar                  | 0 - No selection                 | 1 - Ano | 0 - Ne      |        | 1 - Kus            | 2 - DPH 15%    | 1 - Nápoje              |
|                                                                                                    | 18 -                              |             | 1 - Bar                  | 0 - No selection                 | 1 - 400 | 0 - Ne      |        | 1 - Kue            | 2 - DPH 15%    | 1 - Nápoje              |
| Net/communication                                                                                                    | 19                                |             | 1 - Bar                  | 0 - No selection                 | 1 - 4no | 0 - No      |        | 1 - Kur            | 2 DDW 15%      | 1 - Nénoje              |
| I Texty                                                                                                    | 20 -                              |             | 1 - Bar                  | 0 - No selection                 | 1 - 400 | 0 - Ne      |        | 1 - Kue            | 2 - DPH 15%    | 1 - Nánoje              |
| Reports/journals                                                                                                    | 21 Polévicy                       |             | 2 - Kurbuň               | 0 - No selection                 | 1 400   | 0 No        |        | 2 - Kus děliteloú  | 2 - DDH 15%    | 2 - Předravy a Belévky  |
| Scripts/macros                                                                                                    | 22 Předkrmy                       |             | 2 Kuchyň                 | 0 - No selection                 | 1 - 400 | 0 - Ne      |        | 2 - Kus dělitelný  | 2 - DPH 15%    | 2 - Předkrmy a Polévky  |
| Miscelaneous                                                                                                    | 22 Houri idla                     |             | 2 - Kuchyň               | 0 - No selection                 | 1- 400  | 0 - No      |        | 2 - Kus dělitelný  | 2 - DPH 15%    | 2 - Hauni sida          |
| ECR attributes                                                                                                    | 24 Dileku                         |             | 2 - Kuchyn               | 0 - No selection                 | 1 Ano   | 0 - Ive     |        | 2 - Kus delitelity | 2 - DPH 15%    | 2 Mauni ida             |
| 🕀 🛅 Settings                                                                                                    | 25 Pormané séda                   |             | 2 - Nuchyn               | 0 No selection                   | 1 400   | 0 No        |        | 2 - Kus dělitelný  | 2 000 15%      | 2. Houri ida            |
| Parameters                                                                                                    | 2.5 Dezinoso julid                |             | 2 - Nucriyii             | 0 - No selection                 | 1 400   | 0 - IVE     |        | 2 - Kus deliterny  | 2 - 0-11 15%   | 2 Ulauri jula           |
| System protection                                                                                                    | 20 Pi22a                          |             | 2 - Nucriyn              | 0 - No selection                 | 1 - AND | 0 - Ne      |        | 2 - Kus deliteiny  | 2 - DPH 15%    | 5 - mavni jula          |
| 🕀 🛅 Licensing –                                                                                                    | 27 Dezerty                        |             | 2 - Kuchyn               | 0 - No selection                 | 1 - Ano | 0 - Ne      |        | 2 - Kus deliteiny  | 2 - UPTI 15%   | 4 - Dezerty             |
| 🖲 🛅 Information –                                                                                                    | 28 Denni menu polevky             |             | 2 - Kuchyn               | U - No selection                 | 1 - ANO | U - Ne      |        | 2 - Kus delitelny  | 2 - UPH 15%    | 3 - Hiavni jidia        |
| Service                                                                                                    | 29 Denni menu                     |             | 2 - Kuchyn               | U - No selection                 | 1 - Ano | U - Ne      |        | 2 - Kus délitelný  | 2 - DPH 15%    | 3 - Havni jidia         |
|                                                                                                    | 30 Speciality                     |             | 2 - Kuchyň               | 0 - No selection                 | 1 - Ano | 0 - Ne      |        | 2 - Kus dělitelný  | 2 - DPH 15%    | 3 - Hlavní jídla        |

 d) Odeslání změn do pokladen. V horní nabídce funkcí klikněte na KOMUNIKACE, POKLADNÍ PROGRAMY, POSLAT. Označíte pokladnu, v dalším okně označíte položky k odeslání, vyberete Skupiny položek a stisknete tlačítko provést.

| Komunikace Konfigurace Ostatní    | Okno Pomoc      |            |                  |
|-----------------------------------|-----------------|------------|------------------|
| 🗓 Komunikační žurnál              | Ctrl+Alt+J      | 2          |                  |
| 式 Zobrazit komunikační úkoly 🛛 Sł | hift+Ctrl+Alt+J |            |                  |
| 🐁 Vyhodnotit komunikační úkoly    | Ctrl+Alt+W      |            |                  |
| 🃸 Stáhnout čtení                  | Ctrl+Alt+L      |            |                  |
| Call fiscal pollings              | Ctrl+Alt+F      |            |                  |
| Pokladní Programy                 | •               | Poslat     | Ctrl+Alt+P       |
| Stáhnout základní informace       | Ctrl+Alt+B      | 巐 Stáhnout | Shift+Ctrl+Alt+P |
| Provést hromadné úkoly            |                 |            |                  |
| 💐 Provést vzdálené úkoly          | Ctrl+Alt+R      |            |                  |
| Specialní funkce                  | Ctrl+Alt+S      |            |                  |
| Poslat zprávu                     | Ctrl+Alt+N      |            |                  |
| Vectron POS Anywhere              | Ctrl+Alt+A      |            |                  |
| Vectron POS dump                  | •               |            |                  |
| 👒 Vectron POS software update     | Ctrl+Alt+U      |            |                  |
| Komunikační modul                 | •               |            |                  |

| Poslat pokladní programy                                                                        |                                                                                                    | Poslat pokladní programy                                                                                           |
|-------------------------------------------------------------------------------------------------|----------------------------------------------------------------------------------------------------|----------------------------------------------------------------------------------------------------|
| Výběr pokladen<br>Zde označite poklany do kterých se budou data po<br>Jméno<br>Pokladna Touch 1 | C Poslat pokladní programy  Výběr Pokladních programů Zde vyberete pokladní programy pro poslání do pokladny.                                                                                                    | Možnosti           Zde vyberete režim přenosu.           Režim zaslání           Pouze změny           Pouze změny |
| Eltr                                                                                            | <ul> <li>Image: PLUs etc.</li> <li>Image: Plus etc.</li> <li>Image: Plus etc.</li> <li>Image: P</li></ul> | Pina replikace<br>Optimalizovaná replikace                                                                         |
|                                                                                                 | < Zgět Další > Provést Zrušit                                                                                                    | <zpět další=""> P<u>r</u>ovést Zrušit</zpět>                                                                       |

- 2) Změny ve Skladu Savarin pokud ho používáte
  - a) V menu vyberete Pokladny Umístění Pokladen. Zde se Vám zobrazí seznam všech pokladen.
     Změnu je nutné provést v každé pokladně zvlášť.

| 🛐 Umístění pokladen |                            | - • ×  |
|---------------------|----------------------------|--------|
| Číslo Název         | Cesta                      |        |
| 1 Restaurace        | C:\Vectron\VCOM6\DATAV.txt |        |
|                     | ~                          |        |
|                     |                            |        |
|                     |                            |        |
|                     |                            |        |
|                     |                            |        |
|                     |                            |        |
|                     |                            |        |
|                     |                            |        |
|                     |                            |        |
|                     |                            |        |
|                     |                            |        |
|                     |                            |        |
|                     |                            |        |
|                     |                            |        |
|                     |                            |        |
|                     |                            |        |
|                     |                            |        |
| Nápověda 🖂          | ⊵ ⊡ Výmaz Tisk             |        |
|                     |                            |        |
| Ukaž vše Hledat     | Nový Ze vzoru Oprava       | Zavřít |

 $\times$ 

b) Vybereme pokladnu a stiskneme tlačítko - Oprava. V následně otevřeném okně zvolíme tlačítko nastavení číselníků.

| Umístění pokladen - | Oprava                          | ×                   |
|---------------------|---------------------------------|---------------------|
| Číslo pokladny      | 1                               |                     |
| Název               | Restaurace                      |                     |
| Soubor pro čten     | idat C:\Vectron\VCOM6\DATAV.txt |                     |
| Účetní půlnoc       | 06:43 Použít účetní půlnoc      | Nastavení číselníků |
| Přenášet ceník      | 1 Restaurace                    | VI                  |
| Typ pokladny        | 3 - Vectron                     |                     |
| Uložit              |                                 | Storno              |

c) V nově otevřeném okně upravíme požadované skupiny a vše zavřeme. Dále není nutné nic posílat.

Konfigurace pokladny VECTRON 1 - Restaurace

#### Import dat

| Skupiny položek          | ✓ Číslo Název                              | Středisko                     | Daně ^      |
|--------------------------|--------------------------------------------|-------------------------------|-------------|
| Daně                     | 1 Nealko                                   | 20 - RESTAURACE               | 2 - DPH 15% |
| Platby                   | 2 Káva                                     | 20 - RESTAURACE               | 2 - DPH 15% |
| Spolecne nastavení       | 3 Teplé nápoje                             | 20 - RESTAURACE               | 2 - DPH 15% |
| Individualiti frastaveni | 4 Pivo                                     | 20 - RESTAURACE               | 3 - DPH 21% |
|                          | 5 Víno rozlévané                           | 20 - RESTAURACE               | 3 - DPH 21% |
|                          | 6 Víno a sekt                              | 20 - RESTAURACE               | 3 - DPH 21% |
|                          | 7 Likéry                                   | 20 - RESTAURACE               | 3 - DPH 21% |
|                          | 8 Destiláty                                | 20 - RESTAURACE               | 3 - DPH 21% |
|                          | 9 Míchané nápoje                           | 20 - RESTAURACE               | 3 - DPH 21% |
|                          | Skupiny položek - Oprava                   | × <sub>ACE</sub>              | 2 - DPH 15% |
|                          | Čiele 4                                    | ACE                           | 3 - DPH 21% |
|                          |                                            | ACE                           | 3 - DPH 21% |
|                          | Název Pivo točené                          | ACE                           | 2 - DPH 15% |
|                          | Středisko 20 - RESTAUF                     | RACE - ACE                    | 2 - DPH 15% |
|                          | Daně 4 - DPH 10%                           | ACE                           | 2 - DPH 15% |
|                          |                                            |                               | 2 - DPH 15% |
|                          | Uložit                                     | Zavřít                        | 2 - DPH 15% |
|                          |                                            | 10 - KUCHYNE                  | 2 - DPH 15% |
|                          | 19 Přílohy                                 | 10 - KUCHYNĚ                  | 2 - DPH 15% |
|                          | 20 Těstoviny                               | 10 - KUCHYNĚ                  | 2 - DPH 15% |
|                          | 21 Saláty                                  | 10 - KUCHYNĚ                  | 2 - DPH 15% |
|                          | 22 Ryby                                    | 10 - KUCHYNĚ                  | 2 - DPH 15% |
|                          | 23 Bezmasá jídla                           | 10 - KUCHYNĚ                  | 2 - DPH 15% |
|                          | Import skupin položek H<br>Nový Oprava Zev | Iromadná změna<br>/zoru Výmaz |             |
| Tisk                     |                                            |                               | Zavřít      |

B/ Co se týká prodeje mimo provozovnu a s tím spojenou změnu DPH, tak je třeba na pokladně nastavit příslušná funkční tlačítka.

. Vzhledem k vysokému počtu pokladních míst, není možné tuto změnu provézt v jednom okamžiku, proto si tuto změnu **objednávejte ještě před datem 1. 5. 2020**.